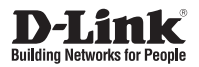

### **Quick Installation Guide** 4-Bay SMB Rack-mount Unified Network Storage Enclosure

This document will guide you through the basic installation process for your new D-Link DNS-1550-04. **DNS-1550-04** 

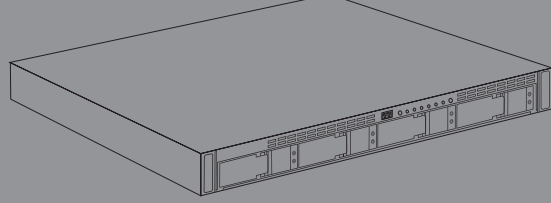

Quick Installation Guide Руководство по быстрой установке Guía de Instalación Rápida Guia de Instalação Rápida 快速安裝指南 Petunjuk Pemasangan Cepat

Documentation also available on CD and via the D-Link Website

# **DNS-1550-04 Quick Installation Guide**

This installation guide provides basic instructions for installing the DNS-1550-04 on your network. For additional information about how to use the DNS-1550-04, please see the User's Manual which is available on the CD included in this package or from the D-Link support website.

### **Installation Steps**

- 1. Verify the package contents against the list below
- 2. Hardware Overview
- 3. Hardware Installation
- 4. Configuration with Wizard

### 1. Package Contents

- D-Link DNS-1550-04
- CD-ROM with Manual and Software
- Quick Installation Guide
- Power Cord
- Ethernet Cable
- Screws for Disk Drive installation

If any of the above items are missing, please contact your reseller.

# 2. Hardware Overview

### **Front Panel**

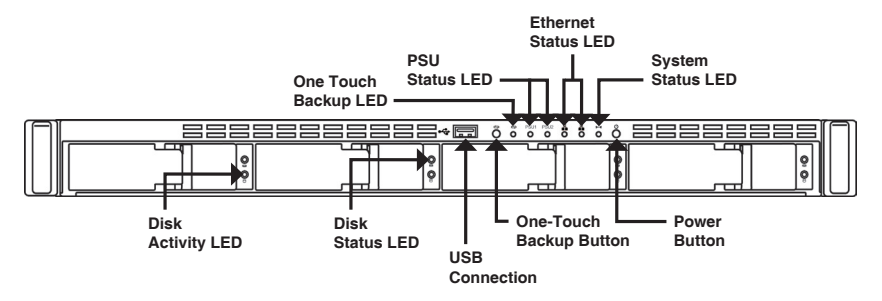

| Item                    | Function Description                                                                                                    |  |
|-------------------------|----------------------------------------------------------------------------------------------------|--|
| Ethernet Status LED     | LED – Orange: Network active in 100 MB/s<br>Green: Network active in 1000 MB/s                                                                                                    |  |
| Disk Status LED         | <ul> <li>Drive is healthy: green</li> <li>Disk error: red</li> <li>Disk rebuilding: orange</li> <li>Physical drive locate: flashing green</li> </ul>                                   |  |
| Disk Activity LED       | Disk access status                                                                                                    |  |
| System Status LED       | <ul> <li>Power on: flashing green -&gt; orange -&gt; red</li> <li>System ready: green</li> <li>Disk array degrade: orange</li> <li>Disk array offline/ Enclosure error: red</li> </ul> |  |
| One-Touch Backup Button | Enable one-touch backup. Flashing green while backup is processing                                                                                                    |  |
| Power Button            | Power on/off the NAS                                                                                                    |  |

### **Rear Panel**

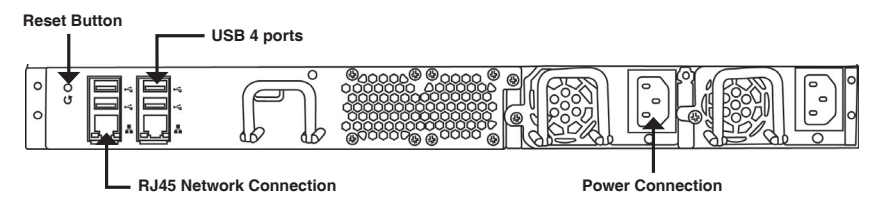

| Item                    | Description                            |
|-------------------------|----------------------------------------|
| USB Connection          | For USB printer and flash drive backup |
| RJ45 Network Connection | For Ethernet cable connection          |
| Reset Button            | Reset system configuration             |
| Power Connection        | Redundant power supply                 |

## 3. Hardware Installation

Open the shipping carton for the DNS-1550-04 and carefully remove and unwrap its contents.

To install DNS-1550-04 on your local network, refer to the steps below:

3.1 Installing Disk Drives

To install disk drives:

- 1. Remove the disk tray from the device by the following steps:
  - a. Slide the latch towards the left.

b. Press the button next to the latch.

c. Pull the latch to open the disk tray door and then remove the disk tray from the enclosure.

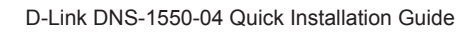

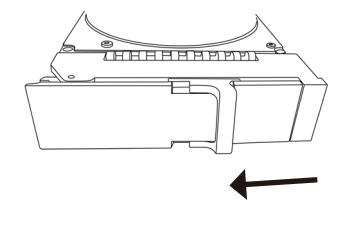

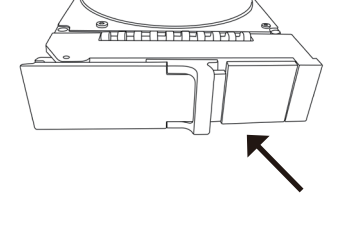

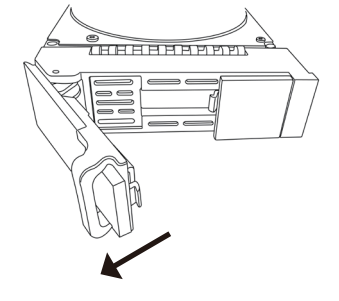

- D-I ink DNS-1550-04 C
- 2. Attach the other end of the network cable to your Ethernet hub or switch.

- - 3. Insert the screws through the holes in the drive carrier and into the sides of the disk drive.
    - Install only the counter-sunk screws supplied with the DNS-1550-04.
    - Install four screws per drive.
    - Snug each screw. Be careful not to over-tighten.
  - 4. Reinstall the drive tray into the DNS-1550-04 enclosure.

Tip: Repeat steps 1 through 4 until all of your disk drives are installed.

#### 3.2 Connecting the Ethernet Cable

1. Attach one end of the network cable to the RJ45 network connection. (Please refer to

To connect the DNS-1550-04 to your network:

Figure of DNS-1550-04 Rear View).

- HSIID 2. Can tha alig
  - Carefully lay the disk drive into the drive tray, so that the screw holes on the sides of the carrier align with the screw holes in the drive.

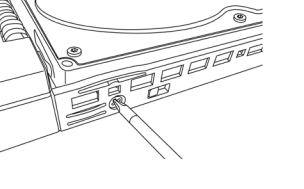

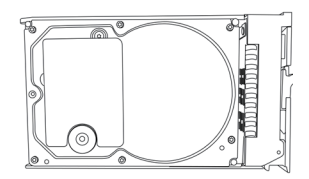

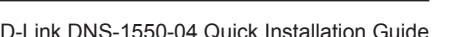

### 3.3 Connecting the Power

To power on the DNS-1550-04:

1. Attach the power cord on the back of the DNS-1550-04 enclosure and plug the other end into the power source.

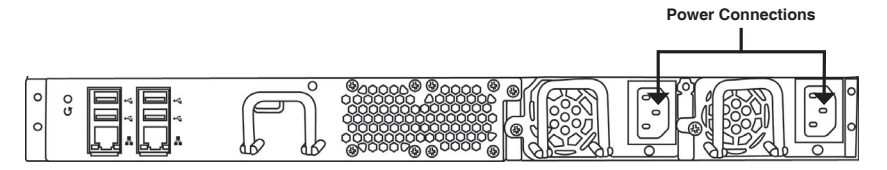

- 2. On the front of the DNS-1550-04, press the power button. It takes about a minute to boot up. When fully booted:
  - The System Status LED turns blue.
  - The buzzer beeps one time.

|   | System —<br>Status LED | Power Button |
|---|------------------------|--------------|
| M | Õ ö ö ö ö ö ö          |              |
|   |                        |              |

To shut down the DNS-1550-04, press and hold the power button until the System status LED indicator turns red then goes dark.

To restart the DNS-1550-04, press the power button again.

<u>ENGLISH</u>

# 4. Configuration with Wizard

### Quick Setup by Setup Wizard on your Web Browser

The system's Setup Wizard lets you configure your disk array(s) quickly and easily. The Wizard will guide you through the required settings step-by-step. You can choose to configure it automatically by using **One-Click Setup**, or manually by using **Advanced Setup**.

### **Connecting to Web-based Configuration Manager**

Following steps below to log in Web-based configuration manager :

- 1. Start your browser (IE7 or above, FireFox 3 or above, Google Chrome).
- 2. On the URL address bar, type in the default IP address http://192.168.0.32

The login screen will appear:

- 3. Select "Admin" and type default password "password".
- 4. Choose preferred language by clicking the Language menu.

#### How to use the One-Click Setup Wizard?

- Click NAS tab > Wizard.
- Click the One-Click Setup button. The Automatic Configuration box then displays:
- The Summary window displays the general information of the system, including Computer Name, IP Address and Storage Type.

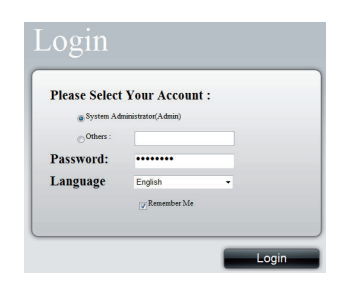

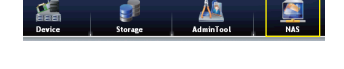

10.90.0.196

D-Link DNS-1550-04 Quick Installation Guide

 To accept the proposed configuration, click the Submit button. Your DNS-1550-04 setup is complete.

If you like to modify IP address and storage type, click the **Advanced Setup** button to proceed additional configuration setup.

#### **Using Advanced Setup Wizard**

- 1. Click NAS tab > Wizard.
- 2. Click the Advanced Setup button. The Advanced Configuration box displays:
- 3. Complete the required settings in the Network Settings window, click the **Next** button.
- Select Storage Type: Data Protection (RAID5) or Maximum Capacity (RAID0), and then click the Next button.
- 5. The Summary window displays the general information of the system, including Computer Name, IP Address and Storage Type.

To accept the proposed configuration, click the **Submit** button. Your DNS-1550-04 setup is now complete.

#### **Connecting Share Folders from Windows**

- 1. Open Explorer and type \\IP address (\\192.168.0.32 by default)
- A login screen will appear, type username and password. (default username: administrator; password: password)
- Available share folders are shown on right windows, double-click icons to start access files.

| Deriton           | Same Same         | Char    |  |
|-------------------|-------------------|---------|--|
| Download:         |                   |         |  |
| St. Recent Places | music             | picture |  |
| Contracts         | public            | Lapland |  |
| J Music           | Share             | Share   |  |
| Videos            | Ju video<br>Share | Share   |  |
| eð Hannegroup     |                   |         |  |
| r# Computer       |                   |         |  |
| Local Disk (C)    |                   |         |  |
|                   |                   |         |  |
| A Network         |                   |         |  |
|                   |                   |         |  |
| 1 kens            |                   |         |  |
|                   |                   |         |  |
|                   |                   |         |  |
|                   |                   |         |  |

| One-Click Setup | • KHetwork Settings |                                    |
|-----------------|---------------------|------------------------------------|
| A Adamas Salar  | Computer Name       | ns6700_771063                      |
| P Marance Scorp | Member of           | Obtain an IP address automatically |
|                 | IP Address          | 10.90.0.196                        |
|                 | Subnet Mask         | 255.0.0.0                          |
|                 | Default Gateway     | 10.90.0.254                        |
|                 | Primary DNS         | 168.95.1.1                         |
|                 | Secondary DNS       |                                    |
|                 | Next                |                                    |

### **Technical Support**

You can find software updates and user documentation on the D-Link website.

#### Tech Support for customers in

#### Australia:

Tel: 1300-766-868 24/7 Technical Support Web: http://www.dlink.com.au E-mail: support@dlink.com.au

#### India:

Tel: 1800-233-0000 (MTNL & BSNL Toll Free) +91-832-2885700 (GSM, CDMA & Others) Web: www.dlink.co.in E-Mail: helpdesk@dlink.co.in

#### Singapore, Thailand, Indonesia, Malaysia, Philippines, Vietnam:

Singapore - www.dlink.com.sg Thailand - www.dlink.co.th Indonesia - www.dlink.co.id Malaysia - www.dlink.com.my Philippines - www.dlink.com.ph Vietnam - www.dlink.com.vn

#### Korea:

Tel : +82-2-2028-1810 Monday to Friday 9:00am to 6:00pm Web : http://d-link.co.kr E-mail : g2b@d-link.co.kr

#### New Zealand:

Tel: 0800-900-900 24/7 Technical Support Web: http://www.dlink.co.nz E-mail: support@dlink.co.nz

#### South Africa and Sub Sahara Region:

Tel: 727-12-665-2165 08600 DLINK (for South Africa only) Monday to Friday 8:30am to 9:00pm South Africa Time Web: http://www.d-link.co.za E-mail: support@d-link.co.za

#### Saudi Arabia (KSA):

Tel: +966 01 217 0008 Fax: +966 01 217 0009 Saturday to Wednesday 9.30AM to 6.30PM Thursdays 9.30AM to 2.00 PM E-mail: Support.sa@dlink-me.com

#### D-Link Middle East - Dubai, U.A.E.

Plot No. S31102, Jebel Ali Free Zone South, P.O.Box 18224, Dubai, U.A.E. Tel: +971-4-8809022 Fax: +971-4-8809066 / 8809069 Technical Support: +971-4-8809033 General Inquiries: info.me@dlink-me.com Tech Support: support.me@dlink-me.com

#### Egypt

1, Makram Ebeid Street - City Lights Building Nasrcity - Cairo, Egypt Floor 6, office C2 Tel.: +2 02 26718375 - +2 02 26717280 Technical Support: +2 02 26738470 General Inquiries: info.eg@dlink-me.com Tech Support: support.eg@dlink-me.com

#### Kingdom of Saudi Arabia

Office # 84 , AI Khaleej Building ( Mujamathu Al-Khaleej) Opp. King Fahd Road, Olaya Riyadh - Saudi Arabia Tel: +966 1 217 0008 Technical Support: +966 1 2170009 / +966 2 6522951 General Inquiries: info.sa@dlink-me.com Tech Support: support.sa@dlink-me.com

#### Pakistan

Islamabad Office: 61-A, Jinnah Avenue, Blue Area, Suite # 11, EBC, Saudi Pak Tower, Islamabad - Pakistan Tel.: +92-51-2800397, 2800398 Fax: +92-51-2800399

Karachi Office: D-147/1, KDA Scheme # 1, Opposite Mudassir Park, Karsaz Road, Karachi – Pakistan Phone: +92-21-34548158, 34326649 Fax: +92-21-4375727 Technical Support: +92-21-34548310, 34305069 General Inquiries: info.pk@dlink-me.com Tech Support: support.pk@dlink-me.com

### **Technical Support**

#### Iran

Unit 5, 5th Floor, No. 20, 17th Alley , Bokharest St. , Argentine Sq. , Tehran IRAN Postal Code : 1513833817 Tel: +98-21-88880918,19 +98-21-88706653,54 General Inquiries: info.ir@dlink-me.com Tech Support: support.ir@dlink-me.com

#### Morocco

M.I.T.C Route de Nouaceur angle RS et CT 1029 Bureau N° 312 ET 337 Casablanca , Maroc Phone : +212 663 72 73 24 Email: support.na@dlink-me.com

#### Lebanon RMA center

Dbayeh/Lebanon PO Box:901589 Tel: +961 4 54 49 71 Ext:14 Fax: +961 4 54 49 71 Ext:12 Email: taoun@dlink-me.com

#### Bahrain

Technical Support: +973 1 3332904

#### Kuwait:

Technical Support: + 965 22453939 / +965 22453949

#### Türkiye Merkez İrtibat Ofisi

Ayazağa Maslak yolu Erdebil Cevahir İş Merkezi No: 5/A Ayazağa / Maslak İstanbul Tel: +90 212 2895659 Ücretsiz Müşteri Destek Hattı: 0 800 211 00 65 Web:www.dlink.com.tr Teknik Destek: support.tr@dlink.com.tr

#### ISRAEL

מטלון סנטר רח' המגשימים 20 קרית מטלון, פ"ת 49348 ת.ד. 7060 טלפון: 77-11-77-2070 אי-מאייל כללי: info@dlink.co.il אי-מאייל תמיכה: support@dlink.co.il

# DNS-1550-04 Руководство по быстрой установке

РҮССКИЙ

Данное руководство по установке поможет подключить DNS-1550-04 к сети. За дополнительной информацией об использовании DNS-1550-04, пожалуйста, обратитесь к руководству пользователя на CD-диске из комплекта поставки или на сайт технической поддержки D-Link.

### Шаги установки

- 1. Проверка комплекта по списку ниже
- 2. Обзор устройства
- 3. Установка устройства
- 4. Настройка с помощью мастера

### 1. Комплект поставки

- D-Link DNS-1550-04
- СD-диск с руководством пользователя и программным обеспечением
- Руководство по быстрой установке
- Шнур питания
- Кабель Ethernet
- Винты для установки жесткого диска

Если что-либо отсутствует в комплекте поставки, пожалуйста, обратитесь к продавцу.

### 2. Обзор устройства

#### Передняя панель

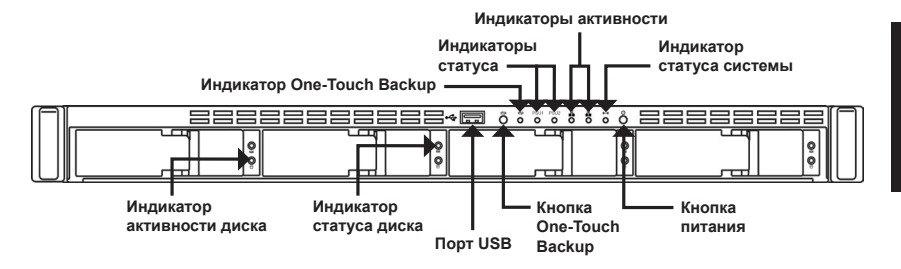

| Элемент                                    | Описание функции                                                                                                    |  |
|--------------------------------------------|----------------------------------------------------------------------------------------------------|--|
| Индикатор состояния Ethernet<br>соединения | Индикатор – Оранжевый: подключение к<br>сети 100 Мб/с<br>Зеленый: подключение к сети<br>1000 Мб/с                                                                                                    |  |
| Индикатор состояния диска                  | <ul> <li>Корректная работа диска: зеленый</li> <li>Ошибка диска: красный</li> <li>Восстановление диска: оранжевый</li> <li>Физическая установка диска: мигающий<br/>зеленый</li> </ul>                                                                  |  |
| Индикатор активности диска                 | Статус доступа к диску                                                                                                    |  |
| Индикатор статуса системы                  | <ul> <li>Включение питания: мигающий зеленый -&gt; оранжевый -&gt; красный</li> <li>Система готова к работе: зеленый</li> <li>Дисковый массив деградировал: оранжевый</li> <li>Автономный режим дискового массива/<br/>Сбой системы: красный</li> </ul> |  |
| Кнопка One-Touch Backup                    | Включение опции резервного копирования<br>жесткого диска. Зеленый индикатор будет<br>мигать, пока идет процесс резервного<br>копирования                                                                                                    |  |
| Кнопка питания                             | Включает/отключает питание NAS                                                                                                    |  |

#### Задняя панель

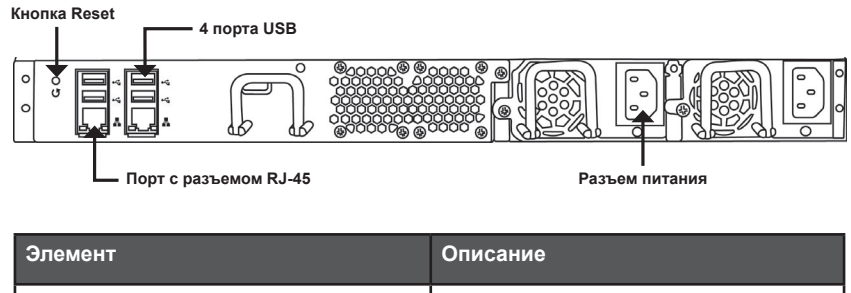

| Элемент               | Описание                                                            |
|-----------------------|---------------------------------------------------------------------|
| Порт USB              | Для подключения USB-принтера и<br>резервного копирования флеш-диска |
| Порт с разъемом RJ-45 | Для подключения кабеля Ethernet                                     |
| Кнопка Reset          | Сброс установок системы                                             |
| Разъем питания        | Для подключения резервного питания                                  |

15

б. Нажмите кнопку рядом с защелкой.

в. Потяните задвижку на себя, чтобы открыть дверцу, далее извлеките лоток из корпуса.

3. Установка устройства

Откройте коробку, аккуратно извлеките и распакуйте содержимое.

Для подключения DNS-1550-04 к локальной сети выполните следующие шаги:

#### 3.1 Установка жестких дисков

Для установки жесткого диска выполните следующие шаги:

- 1. Извлеките лоток для диска из устройства с помощью следующих действий:
  - а. Сдвиньте защелку влево.

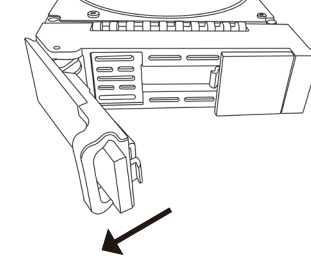

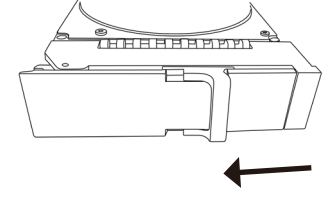

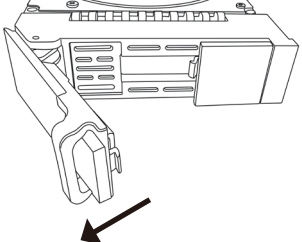

усский

 Аккуратно поместите дисковод в лоток таким образом, чтобы отверстия для винтов по сторонам держателя совпадали с отверстиями дисковода.

- Вставьте винты в отверстия держателя и по сторонам дисковода.
  - Используйте только винты с потайными головками, входящие в комплект поставки DNS-1550-04.
  - Используйте 4 винта для каждого дисковода.
  - Затяните каждый винт. Не затягивайте слишком сильно.
- 4. Установите лоток обратно в корпус DNS-1550-04.

Совет: Повторите шаги с 1 по 4 до тех пор, пока все дисководы не будут установлены.

#### 3.2 Подключение Ethernet-кабеля

Для подключения DNS-1550-04 к сети выполните следующие шаги:

- 1. Подключите один конец сетевого кабеля к разъему RJ-45 (см. изображение задней панели DNS-1550-04).
- 2. Подключите другой конец кабеля к коммутатору или концентратору Ethernet.

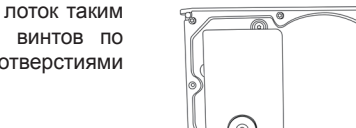

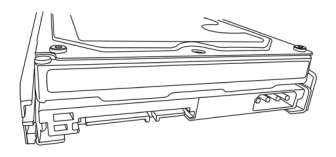

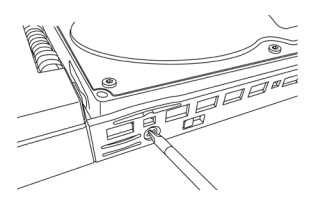

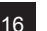

#### 3.3 Питание

Для включения питания DNS-1550-04 выполните следующие шаги:

1. Подключите кабель питания к задней панели DNS-1550-04 и к адаптеру питания.

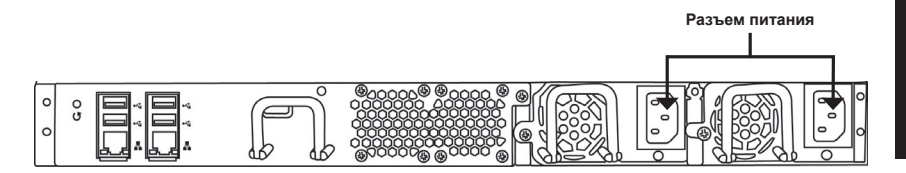

- Нажмите кнопку питания на передней панели DNS-1550-04. Загрузка займет около минуты. После полной загрузки:
  - Индикатор состояния системы загорится синим светом.
  - Прозвучит одиночный сигнал.

|   | Индикатор — состояния системы | Кнопка питания |
|---|-------------------------------|----------------|
| M |                               |                |
|   |                               | <u></u>        |

Для того, чтобы выключить DNS-1550-04 нажмите и удерживайте кнопку питания до тех пор, пока индикатор состояния системы не загорится красным, а затем погаснет.

Для повторного запуска DNS-1550-04, нажмите кнопку питания снова.

# D-Link DNS-1550-04 Quick Installation Guide

#### Быстрая настройка с помощью мастера установки через web-браузер

Мастер установки позволяет настроить дисковый массив (-ы) быстро и легко. С помощью мастера выполняются необходимые пошаговые настройки. Можно выбрать автоматическую настройку, используя **One-Click Setup**, или выполнить настройку вручную с помощью **Advanced Setup**.

### Подключение к web-менеджеру настройки

Выполните следующие шаги для доступа к web-менеджеру настройки:

- 1. Запустите браузер (IE7 или выше, FireFox 3 или выше, Google Chrome).
- 2. В строке URL-адреса введите IP-адрес по умолчанию http://192.168.0.32

Откроется страница для входа в систему:

- Выберите "Admin" и введите пароль по умолчанию "password".
- 4. Выберите необходимый язык в меню Language.

#### Please Select Your Account : System Administrator(Admin) Others : Password: Language English , Remember Me Login

#### Как использовать мастер установки One-Click Setup?

- Нажмите вкладку NAS > Wizard.
- Нажмите кнопку One-Click Setup. Появится поле Automatic Configuration (Автоматическая настройка):

| Storage Type | Data Protection |
|--------------|-----------------|
| Sub wit      |                 |
|              |                 |
|              |                 |
|              |                 |

 Окно Summary отображает основную информацию о системе, включая имя компьютера, IP-адрес и тип хранения данных.

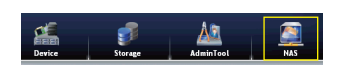

 Для принятия предложенных настроек нажмите кнопку Submit (Подтвердить). Установка DNS-1550-04 завершена.

Если необходимо изменить IP-адрес и тип хранения данных, нажмите кнопку Advanced Setup, чтобы перейти к дополнительным настройкам.

# Использование мастера для дополнительных настроек

- 1. Нажмите вкладку NAS > Wizard.
- 2. Нажмите кнопку Advanced Setup. Появится поле Advanced Configuration:
- 3. Для завершения необходимых настроек в окне Network Settings нажмите кнопку Next.
- Выберите Storage Туре (Тип хранения данных): Data Protection (RAID5) или Maximum Capacity (RAID0), далее нажмите кнопку Next.
- Окно Summary отображает основную информацию о системе, включая имя компьютера, IP-адрес и тип хранения данных.

Для принятия предложенных настроек нажмите кнопку **Submit** (Подтвердить). Установка DNS-1550-04 завершена.

#### Доступ к общим папкам в Windows

- 1. Откройте браузер и введите IP-адрес (\\192.168.0.32 по умолчанию)
- Откроется страница для входа в систему, введите имя пользователя и пароль (имя пользователя по умолчанию: administrator; пароль: password)
- В окнах справа отобразятся доступные общие папки, для доступа к файлам дважды нажмите на значок.

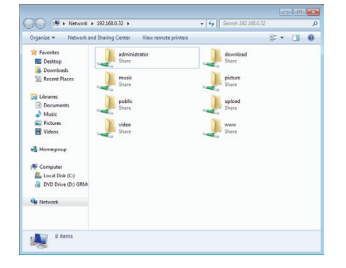

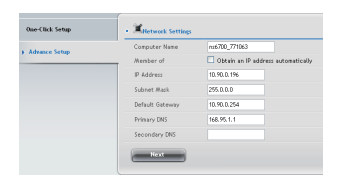

### Техническая Поддержка

Обновления программного обеспечения и документация доступны на Интернет-сайте D-Link. D-Link предоставляет бесплатную поддержку для клиентов в течение гарантийного срока.

Клиенты могут обратиться в группу технической поддержки D-Link по телефону или через Интернет.

#### Техническая поддержка D-Link:

+7(495) 744-00-99

#### Техническая поддержка через Интернет

http://www.dlink.ru e-mail: support@dlink.ru

#### ОФИСЫ

#### Украина,

04080 г. Киев , ул. Межигорская, 87-А, офис 18 Тел.: +38 (044) 545-64-40 E-mail: kiev@dlink.ru

#### Беларусь

220114, г. Минск, проспект Независимости, 169, БЦ "XXI Век" Тел.: +375(17) 218-13-65 E-mail: minsk@dlink.ru

#### Казахстан,

050008, г. Алматы, ул. Курмангазы, дом 143 (уг. Муканова) Тел./факс: +7 727 378-55-90 E-mail: almaty@dlink.ru

#### Узбекистан

100015, г.Ташкент, ул. Нукусская, 89 Тел./Факс: +998 (71) 120-3770, 150-2646 E-mail: tashkent@dlink.ru

#### Армения

0038, г. Ереван, ул. Абеляна, 6/1, 4 этаж Тел./Факс: + 374 (10) 398-667 E-mail: erevan@dlink.ru

#### Грузия

0162, г. Тбилиси, проспект Чавчавадзе 74, 10 этаж Тел./Факс: + 995 (32) 244-563

#### Lietuva

09120, Vilnius, Žirmūnų 139-303 Tel./faks. +370 (5) 236-3629 E-mail: info@dlink.lt

#### Eesti

Peterburi tee 46-205 11415, Tallinn, Eesti , Susi Bürookeskus tel +372 613 9771 e-mail: info@dlink.ee

#### Latvija

Mazā nometņu 45/53 (ieeja no Nāras ielas) LV-1002, Rīga tel.: +371 6 7618703 +371 6 7618703 e-pasts: info@dlink.lv

# Guía de Instalación Rápida DNS-1550-04

Esta guía de instalación proporciona instrucciones básicas para instalar el DNS-1550-04 en su red. Para obtener información adicional acerca de cómo utilizar el dispositivo, por favor consulte el Manual del Usuario que se encuentra disponible en el CD incluido en este paquete o desde el sitio Web de soporte de D-Link.

### Pasos de Instalación

- 1. Verifique el contenido del empaque
- 2. Descripción de Hardware
- 3. Instalación de Hardware
- 4. Configuración con Asistente

### 1. Contenidos del Empaque

- Dispositivo DNS-1550-04 de D-Link
- CD-ROM con Manual y Software
- Guía de Instalación Rápida
- Cable de poder
- Cable Ethernet
- Herramientas para instalación de Disco

Si alguno de estos ítems no se encuentra en el empaque, por favor contacte a su vendedor.

### 2. Descripción de Hardware

### **Panel Frontal**

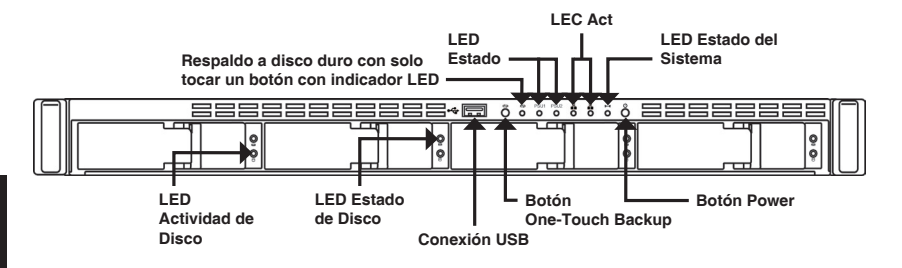

| Ítem                   | Descripción de Función                                                                                                    |  |
|------------------------|----------------------------------------------------------------------------------------------------|--|
| LED Estado de Ethernet | LED – Naranjo: Red activa en 100 MB/s<br>Verde: Red activa en 1000 MB/s                                                                                                    |  |
| LED Estado de Disco    | <ul> <li>Disco funciona correctamente: verde</li> <li>Disco con error: rojo</li> <li>Disco restablecido: Naranjo</li> <li>Disco físico localizado: Parpadeando en color<br/>verde</li> </ul>                |  |
| LED Actividad de Disco | Estado de acceso a Disco                                                                                                    |  |
| LED Estado de Sistema  | <ul> <li>Encendido: verde parpadeante -&gt; naranjo-&gt; rojo</li> <li>Sistema listo: verde</li> <li>Arreglo degradado de disco: naranjo</li> <li>Error arreglo de disco/error de hardware: rojo</li> </ul> |  |
| Botón One-Touch Backup | Habilita el respaldo solo presionando un botón.<br>Parpadeando en verde mientras el respaldo está<br>en proceso                                                                                             |  |
| Botón Power            | Enciande o Apaga el NAS                                                                                                    |  |

#### **Panel Posterior**

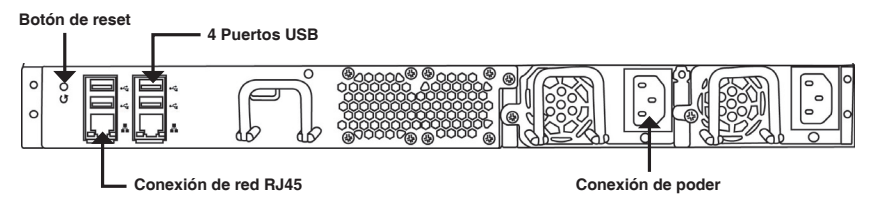

| Ítem                | Descripción                                     |
|---------------------|-------------------------------------------------|
| Conexión USB        | Para impresora USB y unidad flash para respaldo |
| Conexión a red RJ45 | Para conexión de cable Ethernet                 |
| Botón de Reset      | Restablecer la configuración del sistema        |
| Conexión de energía | Fuente de poder redundante                      |

### **3. INSTALACION DE HARDWARE**

Abra cuidadosamente la caja de embalaje del dispositivo DNS-1550-04 y retire los componentes.

Para instalar el DNS-1550-04 en su red local, por favor siga los pasos a continuación:

### 3.1 Instalación de las Unidades de Disco

Para instalar unidades de disco:

- 1. Retire la bandeja de disco del dispositivo con los siguientes pasos:
  - a. Deslice el pestillo hacia la izquierda.

b. Pulse el botón al lado del pestillo.

c. Tire del pestillo para abrir la puerta de la bandeja de disco y luego retire la bandeja de disco de la caja.

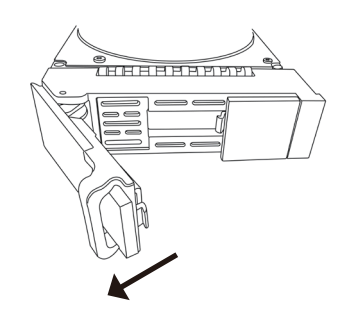

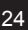

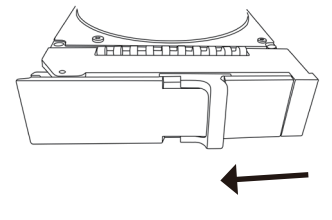

HHHHHH

ESPANOL

 Coloque con cuidado la unidad de disco en la bandeja de la unidad, de modo que los agujeros para tornillos en los laterales de las guías se alineen con los agujeros para tornillos en la unidad.

- Inserte los tornillos a través de los agujeros en el soporte de la unidad y en los laterales de la unidad de disco.
  - Instale sólo los tornillos suministrados con el DNS-1550-04.
  - Instale los cuatro tornillos por unidad.
  - Apriete cada tornillo. Tenga cuidado de no apretar en exceso.
- 4. Vuelva a instalar la bandeja de la unidad en el dispositivo DNS-1550-04.

Sugerencia: Repita los pasos 1 a 4 hasta que todas las unidades de disco se instalen.

#### 3.2 Conexión del cable Ethernet

Para conectar el DNS-1550-04 a su red:

- 1. Conecte un extremo del cable de red para la conexión de red RJ45. (Por favor refiérase a la figura vista posterior de DNS-1550-04).
- 2. Conecte el otro extremo del cable de red al hub o Switch Ethernet.

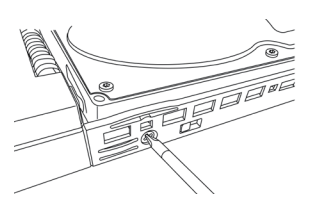

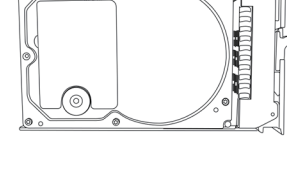

### 3.3 Conectando la Energía

Para encender el DNS-1550-04:

1. Conecte el cable de alimentación en la parte posterior del DNS-1550-04 y conecte el otro extremo a la fuente de alimentación.

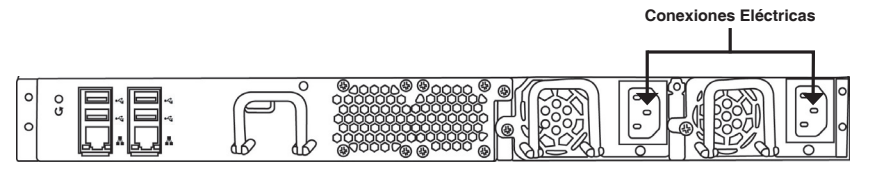

- 2. En el frente del DNS-1550-04, pulse el botón de encendido. Se tarda aproximadamente un minuto en arrancar. Cuando se haya iniciado completamente:
  - El LED de estado del sistema se pone azul.
  - El timbre suena una vez.

|   | LED de Estado ———<br>del Sistema  | Botón Power           |
|---|-----------------------------------|-----------------------|
| M | * * * * * * * * * * * * * * * * * |                       |
|   |                                   | 0<br>0<br>0<br>0<br>0 |

Para apagar el dispositivo DNS-1550-04, mantenga presionado el botón de encendido hasta que el LED estado del sistema se vuelva rojo y luego se apaga.

Para reiniciar el DNS-1550-04, pulse el botón de encendido.

### 4. Configuración con Asistente

#### Configuración Rápida con el Asistente para la Instalación en su Navegador Web

El Asistente de Configuración del sistema le permite configurar arreglo de disco (s) de forma rápida y sencilla. El asistente le guiará a través de los ajustes necesarios paso a paso. Usted puede optar por configurar automáticamente mediante el programa de instalación con **Un Solo Clic**, o de forma manual mediante el uso de **Configuración Avanzada**.

#### Conexión al Administrador de Configuración Basado en Web

Siga los siguientes pasos a continuación para iniciar sesión en el administrador de configuración basado en Web:

- 1. Inicie su navegador (Internet Explorer 7 o superior, Firefox 3 o superior, Google Chrome).
- 2. En la barra de direcciones URL, escriba la dirección IP por defecto http://192.168.0.32
- La pantalla de inicio aparecerá:
- 3. Seleccione "Admin" y escriba la contraseña por defecto "**password**".
- 4. Seleccione su idioma preferido haciendo clic en el menú **Idioma**.

#### ¿Cómo utilizar el Asistente para la Instalación con un solo clic?

- Haga clic en la pestaña NAS > Asistente.
- Haga clic en el botón Configuración con un clic. La configuración automática se muestra:
- La ventana Resumen muestra la información general del sistema, incluyendo el nombre del equipo, dirección IP y tipo de almacenamiento.

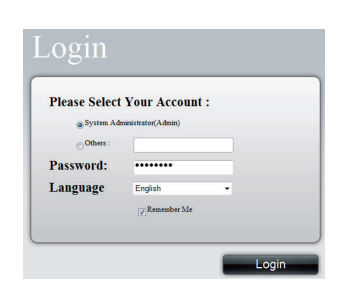

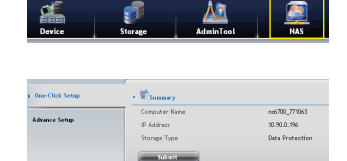

 Para aceptar la configuración propuesta, haga clic en el botón Enviar. Su configuración del DNS-1550-04 queda finalizada.

Si desea modificar la dirección IP y el tipo de almacenamiento, haga clic en el botón **Configuración avanzada** para continuar la configuración de configuración adicional.

#### Uso del Asistente de Configuración Avanzada

- 1. Haga clic en la pestaña NAS > Asistente.
- Haga clic en el botón Configuración avanzada. La configuración avanzada muestra el siguiente cuadro:
- Complete los ajustes necesarios en la ventana de Configuración de red, haga clic en el botón Siguiente.
- Seleccione Tipo de almacenamiento: protección de datos (RAID 5) o máxima capacidad (RAID 0) y, a continuación, haga clic en el botón Siguiente.
- La ventana Resumen muestra la información general del sistema, incluyendo el nombre del equipo, dirección IP y tipo de almacenamiento.

Para aceptar la configuración propuesta, haga clic en el botón **Enviar**. La configuración de su dispositivo DNS-1550-04 se ha completado.

#### Conexión de Carpetas Compartidas desde Windows

- 1. Abra el Explorador e ingrese \ \ dirección IP (\ \ 192.168.0.32 por defecto)
- Una pantalla de inicio de sesión aparece, ingrese el nombre de usuario y la contraseña. (Nombre de usuario por defecto: administrator, contraseña: password).
- Las carpetas compartidas disponibles se muestran en las ventanas de la derecha, haga doble clic en los iconos para iniciar el acceso a los archivos.

| de familie         | No                                                                                                    |          |  |
|--------------------|----------------------------------------------------------------------------------------------------|----------|--|
| Proventes          | administrator                                                                                                    | download |  |
| Download           |                                                                                                    |          |  |
| Street Dares       | music                                                                                                    | picture  |  |
|                    | Share                                                                                                    | Share    |  |
| 🙀 Libraries        | Die official de la construcción de la construcción | 1        |  |
| Documents          | public                                                                                                    | upload   |  |
| a Music            |                                                                                                    |          |  |
| Richares           | video                                                                                                    | anana I  |  |
| Videos c.          | Share                                                                                                    | Share    |  |
| A Homestow         |                                                                                                    |          |  |
|                    |                                                                                                    |          |  |
| M Computer         |                                                                                                    |          |  |
| Local Disk (Cr)    |                                                                                                    |          |  |
| DVD Dvive (D.) GRM |                                                                                                    |          |  |
|                    |                                                                                                    |          |  |
| A Network          |                                                                                                    |          |  |
|                    |                                                                                                    |          |  |
|                    |                                                                                                    |          |  |

Obtain an IP

### Soporte Técnico

Usted puede encontrar actualizaciones de softwares o firmwares y documentación para usuarios a través de nuestro sitio www.dlinkla.com

#### SOPORTE TÉCNICO PARA USUARIOS EN LATINO AMERICA

Soporte técnico a través de los siguientes teléfonos de D-Link

| PAIS        | NUMERO                         |
|-------------|--------------------------------|
| Argentina   | 0800 - 12235465                |
| Chile       | 800 - 835465 ó (02)<br>5941520 |
| Colombia    | 01800 - 9525465                |
| Costa Rica  | 0800 - 0521478                 |
| Ecuador     | 1800 - 035465                  |
| El Salvador | 800 - 6335                     |
| Guatemala   | 1800 - 8350255                 |
| México      | 01800 - 1233201                |
| Panamá      | 011 008000525465               |
| Perú        | 0800 - 00968                   |
| Venezuela   | 0800 - 1005767                 |

#### Soporte Técnico de D-Link a través de Internet

Horario de atención Soporte Técnico en www.dlinkla.com e-mail: soporte@dlinkla.com & consultas@dlinkla.com

# DNS-1550-04 Guia de Instalação Rápida

Esse guia de instalação fornece instruções básicas para instalar o DNS-1550-04 na sua rede. Para informações adicionais sobre como utilizar o DNS-1550-04, favor consultar o Manual do Usuário, que está disponível no CD incluído nessa embalagem, ou o website de suporte da D-Link.

### Etapas da instalação

- Verifique o conteúdo da embalagem para certificar-se de que os itens abaixo estão incluídos
- 2. Visão Geral do Hardware
- 3. Instalação do hardware
- 4. Configuração com o assistente

### 1. Conteúdo da embalagem

- DNS-1550-04 da D-Link
- CD-ROM com Manual e Software
- Guia de Instalação Rápida
- Cabo de alimentação
- Cabo Ethernet
- Parafusos para instalação da unidade disco

Se qualquer dos itens acima estiver faltando, favor contatar o seu revendedor.

#### 2. Visão geral do hardware **Painel Frontal** LED Act I FD de LED de status status do sistema One-Touch backup LED •• 🚍 õ õ 0 0 0 ð ö ð ]] 0 0 ġ 0 0 ø LED de atividade LED de status Botão de Botão do disco do disco backup de Power Conexão um toque USB

| Item                      | Descrição da Função                                                                                                    |
|---------------------------|----------------------------------------------------------------------------------------------------|
| LED de status Ethernet    | LED – Laranja: Rede ativa em 100 MB/s<br>Verde: Rede ativa em 1000 MB/s                                                                                                    |
| Disk Status LED           | <ul> <li>Unidade está estável: verde</li> <li>Erro de disco: vermelho</li> <li>Reparação do disco: laranja</li> <li>Localização de unidade física: Piscando em verde</li> </ul>                                                       |
| LED de atividade do disco | Status de acesso ao disco                                                                                                    |
| LED de status do sistema  | <ul> <li>Inicialização: verde piscando -&gt; laranja -&gt; vermelho</li> <li>Sistema pronto: verde</li> <li>Degradação do conjunto (array) de discos: laranja</li> <li>Array de disco off-line/ Erro de gabinete: vermelho</li> </ul> |
| Backup de um botão        | Habilitar backup de um botão. Piscando em<br>verde, enquanto backup está sendo<br>processando                                                                                                    |
| Botão Power               | Liga/desliga o NAS                                                                                                    |

#### **Painel Traseiro**

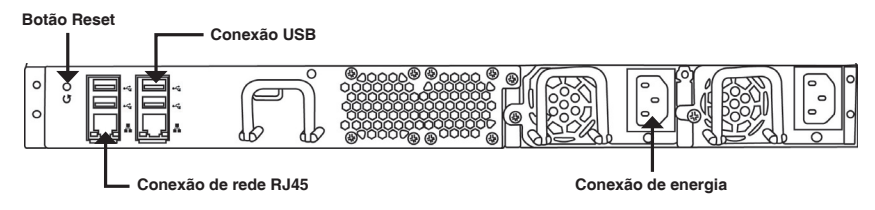

| Item                 | Descrição                                      |
|----------------------|------------------------------------------------|
| Conexão USB          | Para impressora USB e backup de flash<br>drive |
| Conexão de rede RJ45 | Para conexão de cabo Ethernet                  |
| Botão Reset          | Reiniciar a configuração do sistema            |
| Conexão de energia   | Fonte de Alimentação Redundante                |

### 3. Instalação do Hardware

Abra a embalagem do DNS-1550-04, retire e desembale cuidadosamente os seus componentes.

Para instalar o DNS-1550-04 na sua rede local, execute as etapas abaixo:

#### 3.1 Instalação das unidades de disco

Para instalar as unidades de disco:

- 1. Remova a bandeja de discos do dispositivo realizando as seguintes etapas:
  - a. Deslize a trava para a esquerda.

b. Pressione o botão próximo da trava.

 c. Empurre a trava para abrir a porta da bandeja de discos e em seguida remova a bandeja do gabinete.

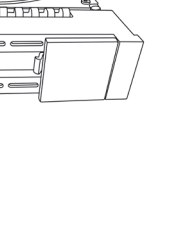

PORTUGUÊS

 Coloque cuidadosamente a unidade de disco na bandeja, de maneira que os orifícios dos parafusos nas laterais do suporte se alinhem com os orifícios dos parafusos no disco.

- 3. Insira os parafusos nos orifícios no suporte do disco e nas laterais da unidade de disco.
  - Instale somente os parafusos escareadores fornecidos com o DNS-1550-04.
  - Instale quatro parafusos por disco.
  - Fixe cada parafuso. Certifique-se de não apertá-los demais.
- 4. Reinstale a bandeja de discos no gabinete do DNS-1550-04.

Dica: Repita as etapas 1 a 4 até que todas as unidades de disco estejam instaladas.

#### 3.2 Conexão do cabo Ethernet

Para conectar o DNS-1550-04 na sua rede:

- Conecte uma extremidade do cabo de rede à conexão de rede RJ45. (Favor consultar a Figura do DNS-1550-04 - Visão traseira).
- 2. Conecte a outra extremidade do cabo de rede ao seu hub ou switch Ethernet.

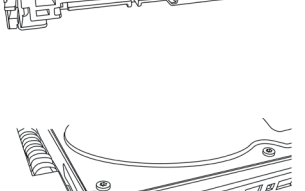

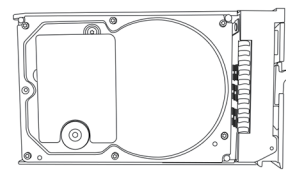

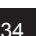

#### 3.3 Conexão da alimentação

Para energizar o DNS-1550-04:

1. Conecte o cabo de alimentação na parte traseira do gabinete do DNS-1550-04 e conecte a outra extremidade na fonte de energia.

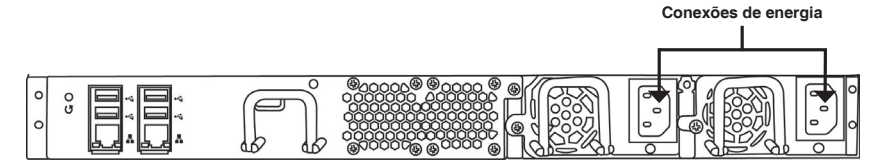

- Na parte frontal do DNS-1550-04, pressione o botão Liga/Desliga. A inicialização leva cerca de um minuto. Quando a inicialização estiver completa:
  - O LED de status do sistema fica azul.
  - O aviso sonoro toca uma vez.

|   | LED de status ——<br>do sistema | Botão Liga/Desliga |   |
|---|--------------------------------|--------------------|---|
| M |                                | • • ========       | m |
|   |                                |                    |   |

Para desligar o DNS-1550-04, pressione e mantenha o botão Liga/Desliga pressionado até que o LED indicador de status do sistema fique vermelho e então fique preto.

Para reiniciar o DNS-1550-04, pressione o botão Liga/Desliga novamente.

# Configuração rápida utilizando o Assistente de Configuração no seu navegador web

O Setup Wizard (Assistente de Configuração) permite-lhe configurar seu(s) array(s) de disco de maneira rápida e fácil. O Assistente vai guiá-lo passo a passo pelas configurações necessárias. Você pode selecionar a configuração automaticamente utilizando o **One-Click Setup** (Configuração de um clique), ou manualmente, utilizando a **Advanced Setup** (Configuração avançada).

#### Conexão do Gerenciador de Configuração baseado na web

Siga as etapas abaixo para efetuar o login no gerenciador de configuração baseado na web:

- 1. Abra o seu navegador (IE7 ou superior, FireFox 3 ou superior, Google Chrome).
- 2. Na barra de endereços de URL, digite o endereço IP padrão http://192.168.0.32

A tela de login será exibida:

- 3. Selecione "Admin" e digite a senha padrão "password".
- 4. Selecione seu idioma preferido clicando no menu Language (Idioma).

# Como utilizar o One-Click Setup Wizard (Assistente de Configuração de um clique)?

- Clique na guia NAS > Wizard.
- Clique no botão One-Click Setup. A caixa de Configuração Automática é exibida:
- A janela Summary (Resumo) exibe as informações gerais do sistema, incluindo Nome do computador, Endereço IP e Tipo de armazenamento.

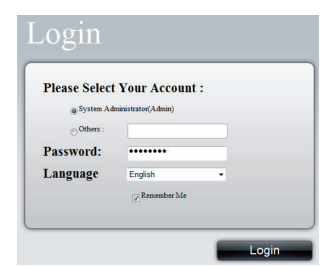

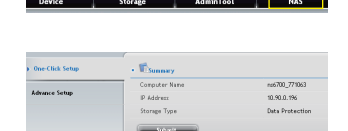

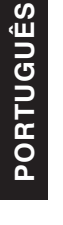

 Para aceitar a configuração proposta, clique no botão Submit (Enviar). A configuração do seu DNS-1550-04 está concluída.

Se você deseja alterar o endereço IP e tipo de armazenamento, clique no botão Advanced Setup (Configuração avançada) para ir para a etapa de configuração adicional.

#### Utilização do Assistente de Configuração Avançada

- 1. Clique na guia NAS > Wizard.
- 2. Clique no botão Advanced Setup. A caixa de Configuração Avançada é exibida:
- 3. Complete as configurações exigidas na janela de Configurações de rede e clique no botão Next (Avançar).
- 4. Selecione o Tipo de armazenamento: Proteção de dados (RAID5) ou Capacidade máxima (RAID0), e em seguida clique no botão Next.
- 5. A janela de Resumo exibe as informações gerais do sistema, incluindo Nome de computador, Endereco IP e Tipo de armazenamento.

Para aceitar a configuração proposta, clique no botão Submit. Agora a configuração do seu DNS-1550-04 está completa.

#### Conexão de pastas de compartilhamento do Windows

- 1. Abra o Explorer e digite \\Endereço IP (\\192.168.0.32 por default)
- 2. Uma tela de login será exibida, digite o nome de usuário e senha. (nome de usuário padrão: administrator; senha: password)
- As pastas de compartilhamento disponíveis são exibidas nas janelas à direita. Dê um duplo clique nos ícones para comecar a acessar os arquivos.

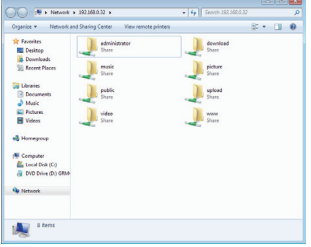

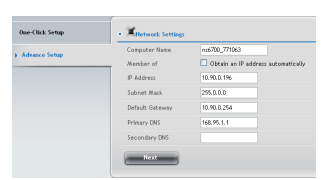

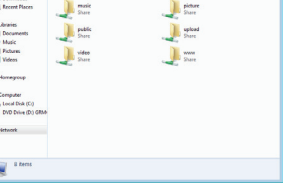

### Suporte Técnico

Caso tenha dúvidas na instalação do produto, entre em contato com o Suporte Técnico D-Link por:

Chat Online www.dlink.com.br/suporte

E-mail suporte@dlink.com.br

Back Office backoffice@dlink.com.br \* \*Acionar Garantia para 4 ou mais equipamentos

#### Telefones

São Paulo: (11) 2755-6950 \*GO: 4052-1850 (Ligação local) \*Nordeste: 0800-7024104 \*Demais Estados: 4062-1850 (Ligação local) \*Apenas Modems ADSL

Garantia diferenciada vendida pela internet. Agilidade e tranquilidade para suas atividades!

Conheça: http://garantiapremium.dlink.com.br

Atendimento disponível das 9h as 21h de segunda a sexta feira e aos sábados das 9h as 15h

# DNS-1550-04 快速安裝指南

本快速安裝指南將協助您完成DNS-1550-04基本安裝及網路設定,更多產品操作功能請參考光碟片中的操作手冊或至D-Link台灣網站http://www.dlinktw.com.tw/support/中,取得相關產品資訊。

安裝步驟

- 1. 確認產品包裝內容物與清單是否相符
- 2. 硬體概觀
- 3. 硬體安裝
- 4. 使用安裝精靈進行快速安裝設定

#### 1. 包裝內容物

- D-Link DNS-1550-04 4 Bay網路儲存伺服器一台
- 內含手冊及應用軟體的光碟一片
- 快速安裝手冊
- 電源線一條
- 網路線一條
- 螺絲

您所購買的產品如與上述清單不符或是有缺少情況,請與您原購買經銷商聯繫。

2. 硬體概觀

前面板

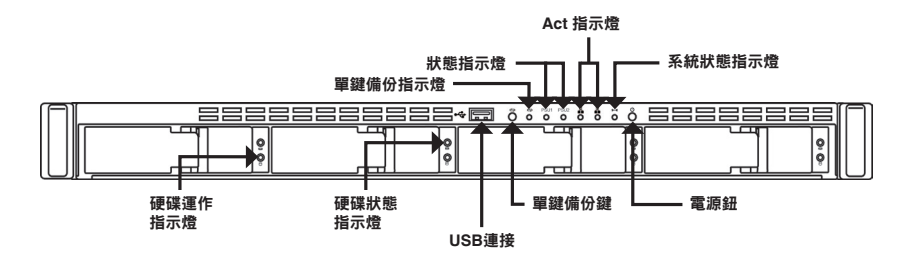

| 品項      | 描述                                                                                                    |
|---------|----------------------------------------------------------------------------------------------------|
| 網路狀態指示燈 | LED - 橘燈: 網路以100 MB/s速度存取<br>綠燈: 網路以1000 MB/s速度存取                                                               |
| 硬碟狀態指示燈 | <ul> <li>・硬碟正常: 緑燈</li> <li>・硬碟錯誤: 紅燈</li> <li>・硬碟重建: 橘燈</li> <li>・實體硬碟狀態指示:閃爍綠燈</li> </ul>                     |
| 硬碟運作指示燈 | 硬碟存取狀態                                                                                                    |
| 系統狀態指示燈 | <ul> <li>・開機: 閃緑燈 -&gt; 橘燈 -&gt; 紅燈</li> <li>系統開機完成: 緑燈</li> <li>磁碟陣列系統: 橘燈</li> <li>磁碟陣列關閉/主機有誤: 紅燈</li> </ul> |
| 單鍵備份鍵   | 開啟單鍵備份功能,閃爍綠燈表示正在進行備<br>份中                                                                                      |
| 電源鈕     | 電源開關鍵                                                                                                    |

中 文

### 背板

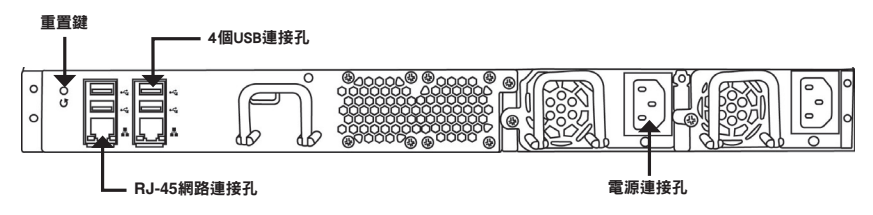

| 品項         | 描述                                                   |
|------------|------------------------------------------------------|
| USB連接孔     | USB連接埠可讓您外接USB裝置,例如<br>USB介面印表機、UPS不斷電系統或USB<br>儲存裝置 |
| RJ-45網路連接孔 | 此網路埠應該連接DNS-1550-04至您的區<br>域網路                       |
| 重置鍵        | 將系統設定值恢復出廠預設值                                        |
| 電源連接孔      | 備援電源供應器                                              |

### 3. 硬體安裝

請先打開外包裝的紙箱並小心地取出內容物。

請參考以下步驟,將DNS-1550-04安裝在您的區域網路中:

#### 3.1 安裝硬碟

安裝硬碟:

1. 請依據下列步驟移除前面板。

a. 將彈簧鎖往左推

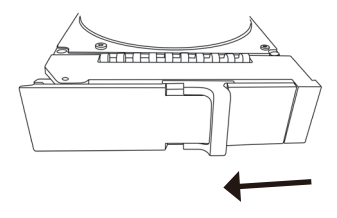

REFERENCE

b. 按一下彈簧鎖

c. 拉開彈簧鎖使面板開啟並且拉出硬碟盤

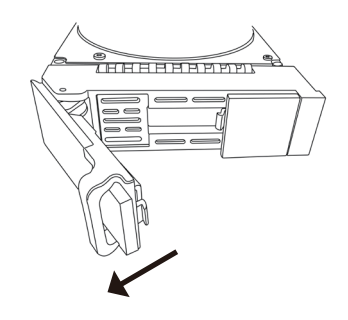

 請將3.5吋的SATA硬碟安裝至硬碟盤中,並且將 側邊的螺絲鎖緊。

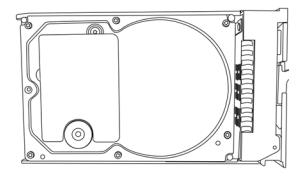

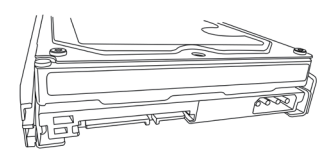

1000

3. 請將硬碟盤上的螺絲鎖緊。

- 請用DNS-1550-04附的螺絲
- · 每個硬碟都有四個螺絲要鎖
- 請依序將螺絲上鎖,但請勿將將螺絲過度旋緊

4. 將硬碟盤裝入DNS-1550-04中。

提醒:重覆上列步驟依序將硬碟安裝完成

#### 3.2 連接網路線

將DNS-1550-04連接至網路

1. 請將網路線連接至DNS-1550-04(請參考背版圖示說明)。

2. 請將網路線的另一頭連接至您的區域網路或直接連至電腦來做設定。

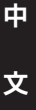

#### 3.3 連接電源

連接電源:

1. 在電源接孔插上電源供應器。

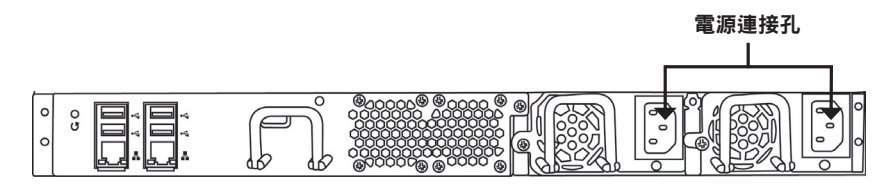

2. 請在DNS-1550-04前面板按下電源鈕,並且稍後幾分鐘,開機完成時:

- 系統狀態燈將亮藍燈
- 系統會嗶一聲

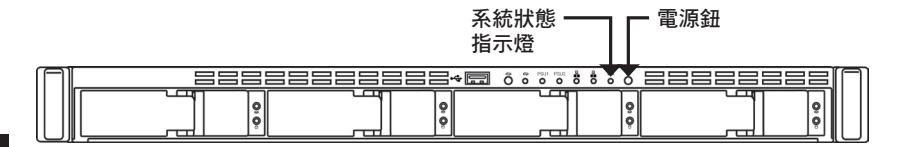

中 文

如要將DNS-1550-04關機,請按下電源鈕直到系統指示燈由紅色變暗。

如要將DNS-1550-04重新開機,請再次按下電源鈕即可。

#### 4. 安裝精靈

#### 依據安裝精靈快速安裝

系統安裝精靈協助您快速完成基本安裝設定,您可以選擇要快速安裝或是使用進階手動設 定。

#### 進入管理設定頁面

依據下列步驟登入管理設定頁面:

- 1. 開啟瀏覽器 (IE7以上, FireFox 3以上, Google Chrome).
- 2. 輸入預設IP位址 http://192.168.0.32

就會出現登入頁面:

- 3. 選擇 "Admin" 並且輸入預設密碼 "password"
- 4. 選擇語言 "Language"

| Please Select | Your Account       | : |  |
|---------------|--------------------|---|--|
| 💿 System Adı  | ninistrator(Admin) |   |  |
| Others :      |                    |   |  |
| Password:     | •••••              |   |  |
| Language      | English            | • |  |
|               | Remember Me        |   |  |

#### 如何使用快速安裝精靈?

- ・ 點選 NAS 圖示 > Wizard.
- 點選"One-Click Setup"將會跳出自動設定的 視窗:

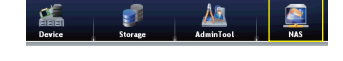

| - Wisunay     |                                              |
|---------------|----------------------------------------------|
| Computer Name | na6700_771063                                |
| IP Address    | 10.90.0.196                                  |
| Storage Type  | Data Protection                              |
|               | Computer Name     P Address     Storage Type |

· 會跳出確認頁面,包含系統名稱,IP位址以及儲存型態

• 確認設定無誤後,請點選 "Submit",您已經完成DNS-1550-04設定

您如果要變更IP位址或是儲存型態,請點選"Advanced Setup"進入進階設定

#### 使用進階設定精靈

- 1. 點選 NAS 圖示 > Wizard.
- 2. 點選 "AdvancedSetup" 鍵button將會跳出自動設 定的視窗:
- 3. 完成設定,請點選 "Next" 鍵
- 4. 請選擇儲存型態: Data Protection (RAID5) or Maximum Capacity (RAID0), 並且按**Next**
- 會跳出確認頁面,包含系統名稱,IP位址以及儲存型態

確認設定無誤後,請點選"Submit",您已經完成DNS-1550-04設定

#### 連接分享資料夾

- 1. 開啟瀏覽器並且輸入IP位址(\\192.168.0.32 by default)
- 出現登入畫面,請輸入帳號密碼(預設使用者 名稱: administrator;密碼: password)
- 3. 進入分享資料夾, 請雙點擊您要啟用的檔案

| 🖈 Fevorites<br>🔳 Desitop            | administrator     | download<br>Share |  |
|-------------------------------------|-------------------|-------------------|--|
| Downloads                           | nusic<br>Share    | picture<br>Share  |  |
| Documents                           | ) public<br>Share | Juplead<br>Share  |  |
| Filipe     Fictures     Videos      | Juideo Share      | Share             |  |
| 🛃 Homegroup                         |                   |                   |  |
| S Computer                          |                   |                   |  |
| Local Disk (C)<br>DVD Drive (D) GRM |                   |                   |  |
| 🗣 Network                           |                   |                   |  |
|                                     |                   |                   |  |

| Advance Setup | Computer Name   | mt6700 771063                      |
|---------------|-----------------|------------------------------------|
|               | Member of       | Obtain an IP address automatically |
|               | IP Address      | 10.90.0.196                        |
|               | Subnet Mask     | 255.0.0.0                          |
|               | Default Gateway | 10.90.0.254                        |
|               | Primary DNS     | 168.95.1.1                         |
|               | Secondary DNS   |                                    |

中 文

### D-Link 友訊科技 台灣分公司 技術支援資訊

如果您還有任何本使用手冊無法協助您解決的產品相關問題,台灣地區用戶可以透過我 們的網站、電子郵件或電話等方式與D-Link台灣地區技術支援工程師聯絡。

#### D-Link 免付費技術諮詢專線

0800-002-615 服務時間:週一至週五,早上9:00到晚上9:00 (不含周六、日及國定假日) 網 站:http://www.dlink.com.tw 電子郵件:dssqa\_service@dlink.com.tw

#### 如果您是台灣地區以外的用戶,請參考D-Link網站,全球各地分公司 的聯絡資訊以取得相關支援服務。

產品保固期限、台灣區維修據點查詢,請參考以下網頁說明: http://www.dlink.com.tw

產品維修: 使用者可直接送至全省聯強直營維修站或請洽您的原購買經銷商。

# Panduan Cepat Instalasi DNS-1550-04

Panduan instalasi ini memberikan instruksi dasar mengenai cara menginstal DNS-1550-04 ke dalam jaringan anda. Untuk informasi tambahan mengenai cara menggunakan DNS-1550-04, silahkan lihat Manual yang terdapat dalam CD yang termasuk dalam paket ini, maupun melalui web site D-Link support.

### Tahap Instalasi

- 1. Pastikan isi kemasan sesuai dengan daftar dibawah ini
- 2. Gambaran perangkat keras
- 3. Instalasi perangkat keras
- 4. Panduan Konfigurasi dengan Wizard

### 1. Isi Kemasan

- D-Link DNS-1550-04
- CD-ROM berisi Manual dan Perangkat Lunak
- Panduan instalasi cepat
- Kabel daya
- Kabel ethernet
- Sekrup untuk instalasi hard disk

Bila salah satu dari barang yang disebut diatas tidak ada, harap hubungi reseller anda.

# 2. Gambaran Perangkat Keras

### Panel Depan

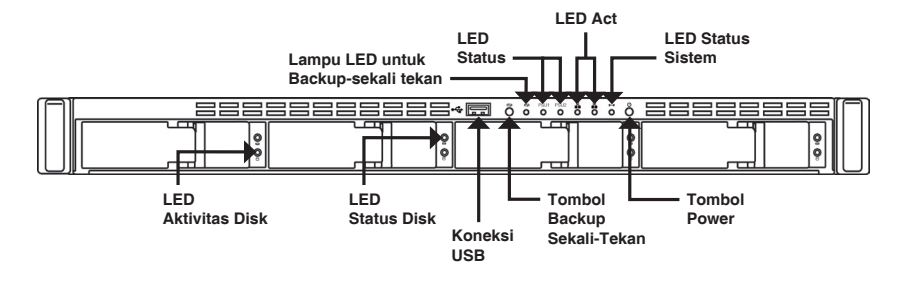

| Perihal                    | Deskripsi Fungsi                                                                                                    |
|----------------------------|----------------------------------------------------------------------------------------------------|
| LED Status Ethernet        | LED – Oranye: Aktivitas jaringan pada<br>kecepatan 100 MB/s<br>Hijau: Aktivitas jaringan pada kecepatan<br>1000 MB/s                                                                     |
| LED Status Disk            | <ul> <li>Disk dalam kondisi baik: hijau</li> <li>Disk bermasalah: merah</li> <li>Disk dibangun ulang: oranye</li> <li>Disk fisik ditemukan: hijau berkedip</li> </ul>                    |
| LED Aktivitas Disk         | Status Akses Disk                                                                                                    |
| LED Status Sistem          | <ul> <li>Penyalaan: hijau berkedip -&gt; oranye -&gt; merah</li> <li>Sistem siap: hijau</li> <li>Disk array rusak: oranye</li> <li>Disk array offline/ Alat bermasalah: merah</li> </ul> |
| Tombol Backup Sekali-Tekan | Menyalakan fitur backup sekali-tekan. Hijau<br>berkedip disaat backup sedang dalam proses.                                                                                               |
| Tombol Power               | Menyalakan / Mematikan NAS                                                                                                    |

### Panel Belakang

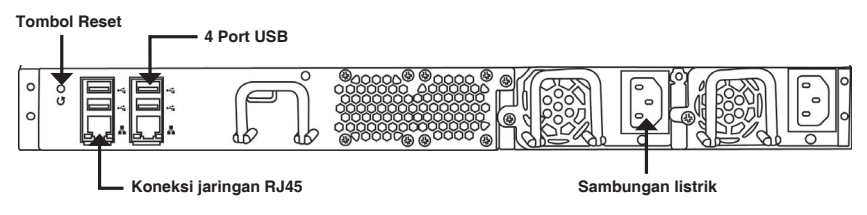

| Perihal               | Deskripsi Fungsi                        |
|-----------------------|-----------------------------------------|
| Koneksi USB           | Untuk printer USB dan backup flash disk |
| Koneksi jaringan RJ45 | Untuk menghubungkan kabel ethernet      |
| Tombol reset          | Me-reset konfigurasi sistem             |
| Sambungan listrik     | Redundant power supply                  |

### 3. Instalasi Perangkat Keras

Buka karton pengiriman DNS-1550-04 dan secara hati-hati keluarkan isinya.

Untuk meng-instal DNS 1550-04 pada jaringan anda, ikuti langkah-langkah dibawah ini:

#### 3.1 Meng-instal Hard Disk

Untuk meng-instal hard disk:

- 1. Lepaskan penampang disk dari alat dengan mengikuti langkah-langkah berikut:
  - a. Geser kait ke arah kiri.

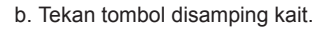

c. Tarik kait untuk membuka penampang disk kemudian keluarkan dari alat.

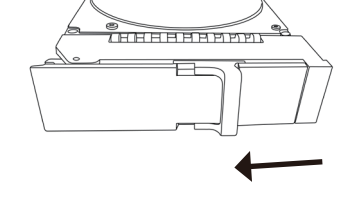

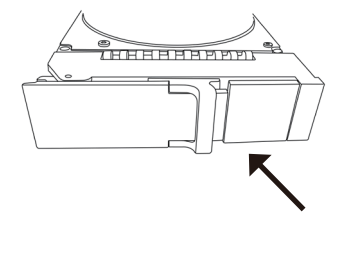

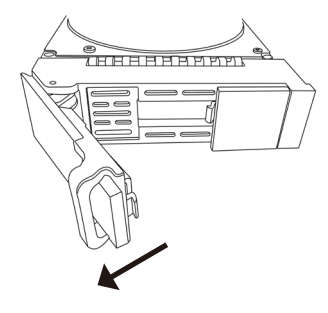

 Secara hati-hati letakkan hard disk pada penampang, supaya lubang sekrup pada sisi penampang sejajar dengan lubang sekrup pada hard disk.

- Masukkan sekrup melalui lubang pada penampang kemudian pada sisi hard disk.
  - Hanya gunakan sekrup yang sudah disediakan dengan DNS-1150-04.
  - · Gunakan empat sekrup pada setiap hard disk.
  - Kencangkan tiap sekrup. Hati-hati untuk tidak terlalu keras mengencangkannya.
- 4. Kembalikan hard disk ke dalam alat DNS-1550-04.

Tip: Ulangi langkah 1 hingga 4 sampai semua hard disk anda ter-instal.

### 3.2 Menghubungkan kabel Ethernet

Untuk menghubungkan DNS-1550-04 ke dalam jaringan anda:

- 1. Sambungkan satu sisi dari kabel jaringan anda ke sambungan jaringan RJ45 (Lihat gambar tampak belakang DNS-1550-04).
- 2. Sambungkan sisi lainnya dari kabel jaringan anda ke hub atau switch anda.

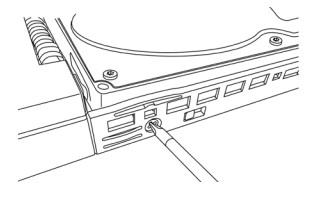

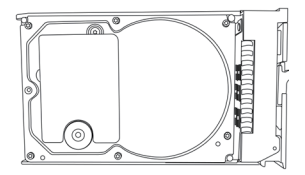

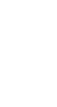

52

### 3.3 Menghubungkan Listrik

Untuk menyalakan DNS-1550-04:

1. Sambungkan kabel power pada bagian belakang dari DNS-1550-04 dan sambungkan sisi lainnya pada stopkontak.

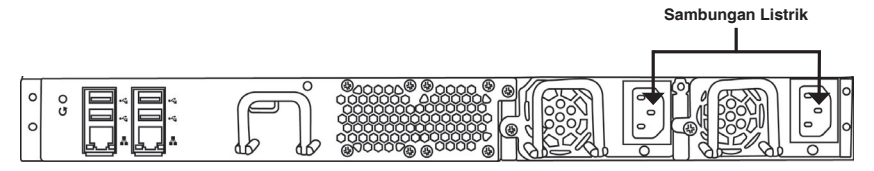

- 2. Pada bagian depan DNS-1550-04, tekan tombol power. Dibutuhkan kurang lebih satu menit untuk menyala. Bila telah menyala:
  - LED Status Sistem akan menjadi biru
  - Akan ada bunyi bel satu kali

|   | LED Status Tombol Power<br>Sistem |  |
|---|-----------------------------------|--|
| M | • • • • • • • • • • • • • • • •   |  |
|   |                                   |  |

Untuk mematikan DNS-1550-04, tekan dan tahan tombol power sampai LED Status Sistem berubah menjadi merah kemudian gelap.

Untuk melakukan restart pada DNS-1550-04, tekan tombol power lagi.

### 4. Panduan Konfigurasi dengan Wizard

#### Instalasi cepat dengan Wizard melalui Web Browser anda.

Konfigurasi sistem Wizard memungkinkan anda untuk mengkonfigurasi disk array secara cepat dan mudah. Wizard akan memandu anda melakukan konfigurasi secara bertahap. Anda dapat mengkonfigurasi secara otomatis dengan menggunakan "One-Click Setup" atau secara manual melalui "Advanced Setup".

### Terhubung ke "Configuration Manager" melaui web

Ikuti langkah-langkah dibawah ini untuk masuk ke "Configuration Manager".

- 1. Jalankan browser anda (IE7 atau diatasnya, FireFox 3 atau diatasnva. Google Chrome).
- 2. Pada bagian URL, ketikkan alamat IP bawaan http://192.168.0.32

Maka halaman login akan muncul:

- 3. Pilih "Admin" dan masukkan kata sandi "password".
- 4 Pilih bahasa yang anda inginkan pada menu "Language".

| Please Select         | Your Account       | : |  |
|-----------------------|--------------------|---|--|
| 🔘 System Ad           | ministrator(Admin) |   |  |
| © <sup>Others</sup> : |                    |   |  |
| Password:             | •••••              |   |  |
| Language              | English            | • |  |
|                       | Remember Me        |   |  |

#### Bagaimana cara menggunakan panduan Wizard "One-Click Setup"

- Klik pada NAS > Wizard.
- Klik pada tombol "One-Click Setup". Kotak "Automatic Configuration" akan keluar:

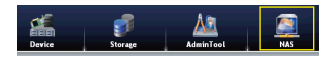

| One-Click Setup | • Esunny      |                 |
|-----------------|---------------|-----------------|
|                 | Computer Name | nz6700_771063   |
| Advance Setup   | IP Address    | 10.90.0.196     |
|                 | Storage Type  | Data Protection |
|                 |               |                 |

Jendela "Summary" akan keluar dan memberikan informasi umum mengenai sistem, termasuk nama komputer, alamat IP serta tipe penyimpanan.

• Untuk menerima konfigurasi yang ditawarkan, klik pada tombol "Submit". Konfigurasi DNS-1550-04 anda telah selesai.

Bila anda ingin memodifikasi alamat IP dan tipe penyimpanan, klik tombol "Advance Setup" untuk melanjutkan ke konfigurasi tambahan.

#### Menggunakan panduan Wizard "Advance Setup"

- 1. Klik NAS > Wizard.
- 2. Klik pada tombol "Advance Setup". Maka box "Advance Configuration" akan keluar.
- Selesaikan pengaturan yang harus dilakukan pada jendela "Network Setting", klik pada tombol "Next".
- Pilih tipe penyimpanan: "Data Protection" (RAID5) atau "Maximum Capacity" (RAID0) kemudian klik tombol Next.
- Jendela "Summary" akan muncul memberikan informasi umum mengenai sistem, termasuk nama komputer, alamat IP dan tipe penyimpanan.

Untuk menerima konfigurasi yang ditawarkan, klik pada tombol "**Submit**". Konfigurasi DNS-1550-04 anda telah selesai.

#### Menghubungkan "Share Folder" melaui Windows

- 1. Buka Explorer dan ketikkan \\alamat\_IP (alamat bawaan alat 192.168.0.32)
- Layar login akan muncul, masukkan username dan password (username bawaan: administrator; password: password)
- Share folder yang tersedia ditampilkan pada jendela sebelah kanan, klik dua kali pada ikon untuk mulai mengakses data-data.

| organice • recovers a        | of prevent center  | new remote primes |   |                   | - 84 |  |  |
|------------------------------|--------------------|-------------------|---|-------------------|------|--|--|
| Favorites                    | administr<br>Share | ator              | 1 | download<br>Share |      |  |  |
| Secont Places                | Lan Share          |                   | 1 | picture<br>Share  |      |  |  |
| Documents                    | Jane Share         |                   | 1 | upload<br>Share   |      |  |  |
| Fistures                     | Judeo<br>Share     |                   | 1 | www.<br>Share     |      |  |  |
| 🔩 Homeyroop                  |                    |                   |   |                   |      |  |  |
| P Computer<br>Local Disk (C) |                    |                   |   |                   |      |  |  |
| 🗣 Network                    |                    |                   |   |                   |      |  |  |

| One-Click Setup   | Kletwork Settings |                                    |  |  |
|-------------------|-------------------|------------------------------------|--|--|
| A Adamson Sectors | Computer Name     | nu6700_771063                      |  |  |
|                   | Member of         | Obtain an IP address automatically |  |  |
|                   | IP Address        | 10.90.0.196                        |  |  |
|                   | Subnet Mask       | 255.0.0.0                          |  |  |
|                   | Default Gateway   | 10.90.0.254                        |  |  |
|                   | Primary DNS       | 168.95.1.1                         |  |  |
|                   | Secondary DNS     |                                    |  |  |

### **Dukungan Teknis**

Update perangkat lunak dan dokumentasi pengguna dapat diperoleh pada situs web D-Link. Dukungan Teknis untuk pelanggan:

# Dukungan Teknis D-Link melalui telepon: Tel: +62-21-5731610

#### Dukungan Teknis D-Link melalui Internet:

Email : support@dlink.co.id Website : http://support.dlink.co.id

#### NOTES

#### NOTES

#### NOTES

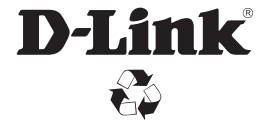

Ver. 1.00(DI) 2011/07/14 G6102VA8I100000